Cremona 31 luglio 2023

 Se non trovate l'email con il link della petizione nella sezione <u>POSTA IN ARRIVO</u> controllare nella sezione <u>SPAM</u>:

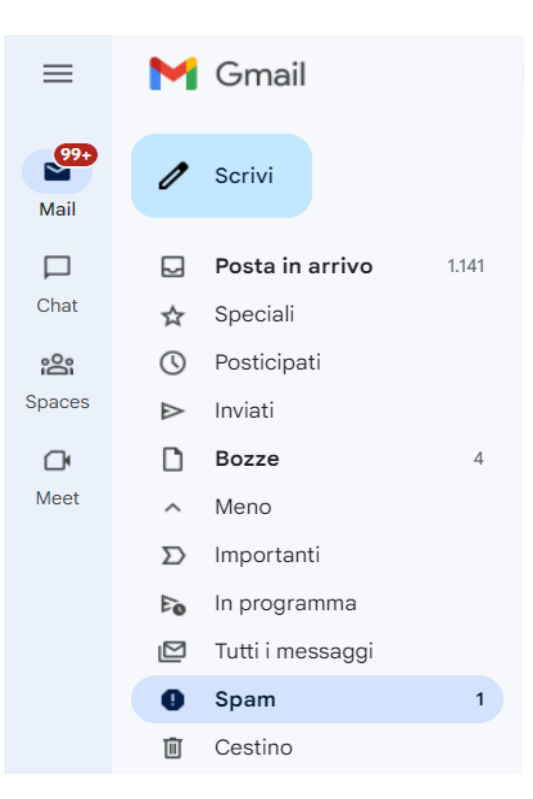

 Cliccare direttamnte questo link → (<u>https://chng.it/Y7VPZMBF</u>) e vi troverete su questa schermata:

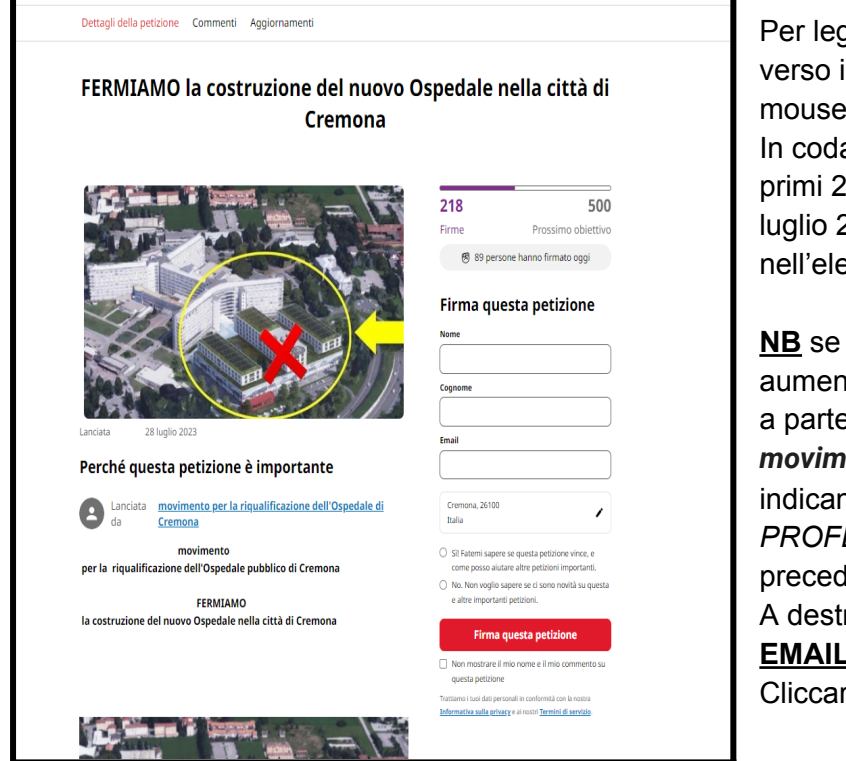

Per leggere la petizione scorrere verso il basso con la rotellina del mouse.

In coda alla petizione sono elencati i primi 24 <u>sostenitori-firmatari</u> del 28 luglio 2023 e i sostenitori inseriti nell'elenco successivamente.

**<u>NB</u>** se vuoi essere inserito fra i <u>sostenitori</u> per aumentare il consenso di chi legge la petizione a partecipare, inviaci una email a *movimentoper.riqualificahdicr@gmail.com* indicando: *NOME*, *COGNOME* e *PROFESSIONE* (attuale o svolta precedentemente) A destra inserire <u>NOME</u>, <u>COGNOME</u>, <u>EMAIL</u> e la <u>città di residenza</u> Cliccare <u>FIRMA QUESTA PETIZIONE</u> 3) Dopo aver cliccato Firma questa petizione

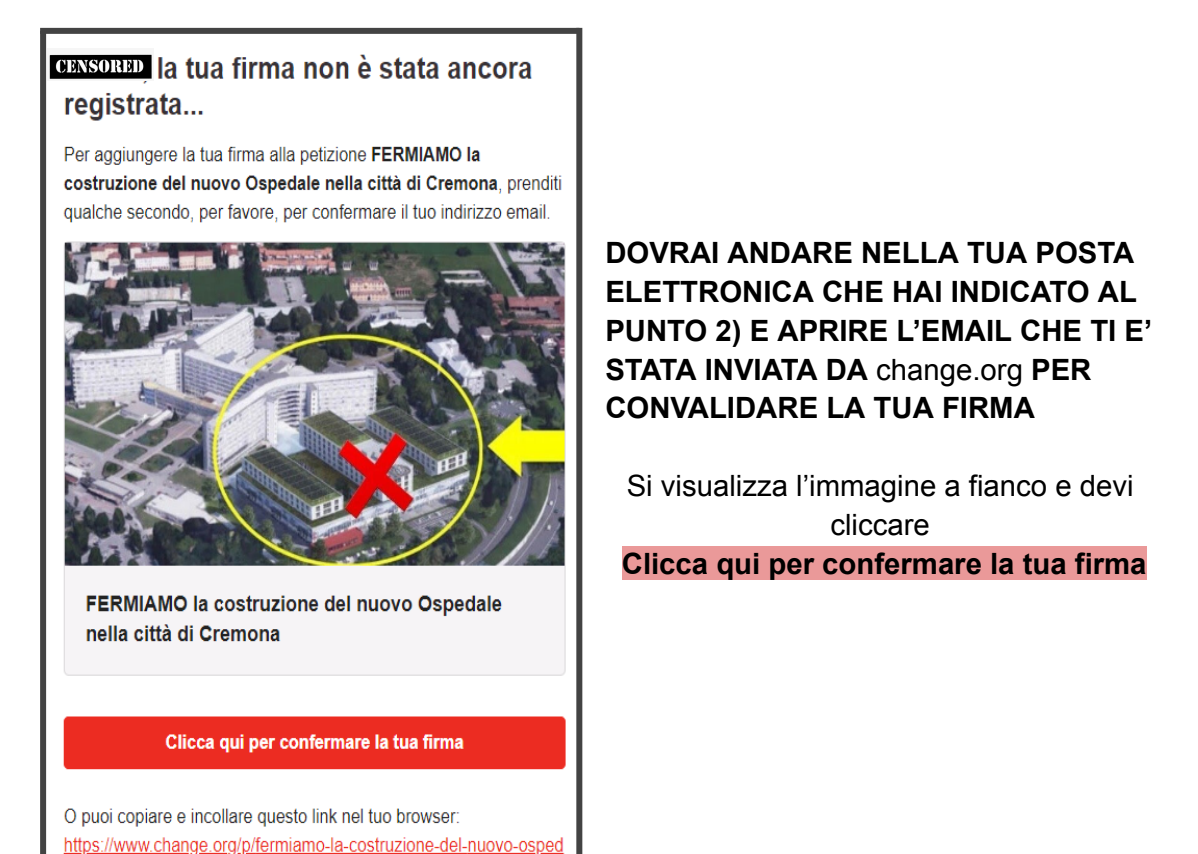

#### 4) Ora è importante condividere

ale-nella-città-di-cremona/signatures/confirm?token=bcd7309b-fc67

Puoi versare un contributo o solo condividere come sotto riportato:

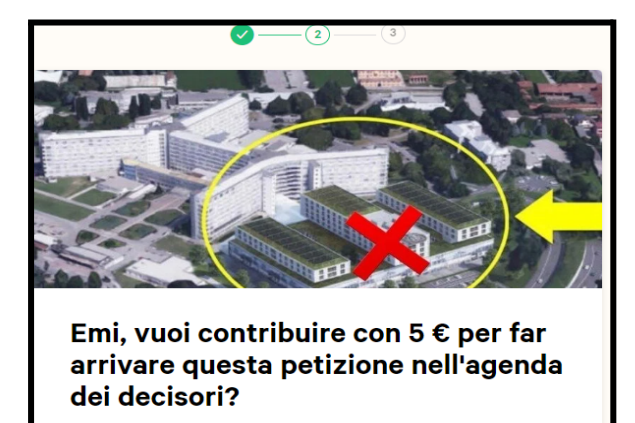

Ottenere supporto in modo tempestivo è fondamentale per il successo di una petizione.

Il tuo contributo può aiutare Change.org a raggiungere nuovi potenziali sostenitori in poche ore.

Contribuire ci permette di promuovere la petizione su Change.org e via email.

ΙΜΡΑΤΤΟ

Le persone che hanno già contribuito hanno permesso a questa petizione di raccogliere **12 firme in più**.

Sì, voglio contribuire con 5 € per distribuire questa petizione

No, preferisco solo condividerla

a) Versando un contributo la petizione viene rilanciata a un numero di utenti della rete più o meno elevato a seconda dell'importo versato (NON E' OBBLIGATORIO)

**b) No, preferisco solo condividerla** Vuol dire che puoi mandare la petizione ad altre persone di tua conoscenza e permettergli di leggerla e firmarla.

## **NB** QUESTO PASSAGGIO E' MOLTO IMPORTANTE in quanto aumenta moltissimo la divulgazione della petizione.

#### 5) FASE DI CONDIVISIONE

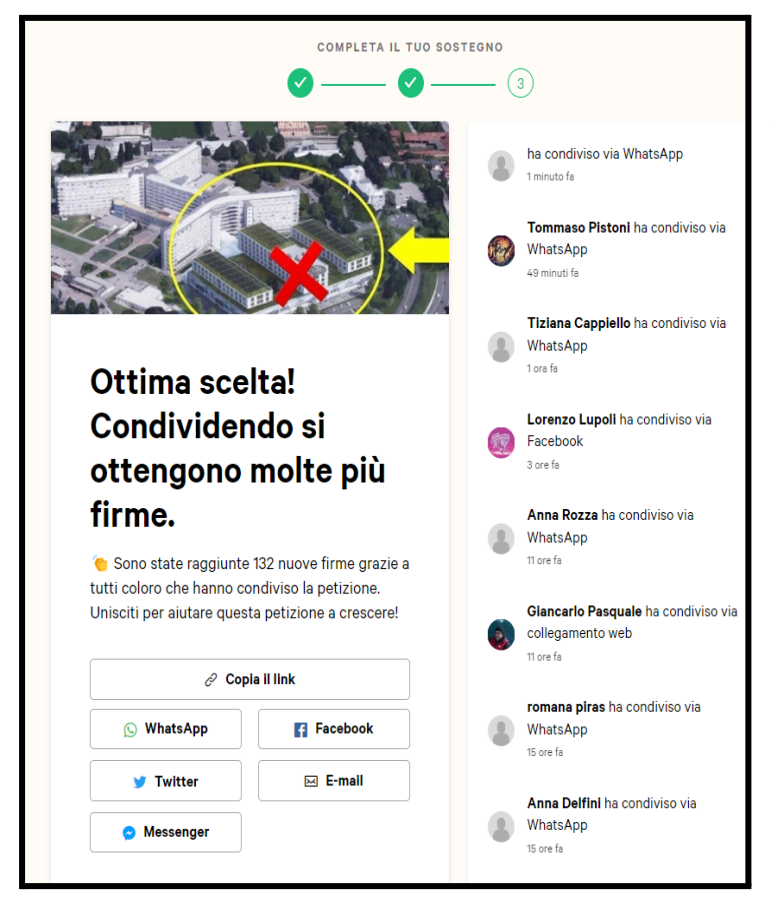

# LA VIA PIU' VELOCE PER CONDIVIDERE E INFORMARE ALTRE PERSONE E':

a) cliccare copia il link Ora è ora possibile "incollare" il link su un messaggio utilizzando la tua e-mail e dopo aver inserito un numero elevato di conoscenti; allegare questa procedura per persone che non hanno dimestichezza all'uso del PC oppure usare qualsiasi altra messaggistica (whatsapp, facebook ecc..) e inviarlo a un numero più elevato possibile di conoscenti;

b) in alternativa cliccare o
WhatsApp, Facebook o Twitter e vieni indirizzato direttamente sull'app selezionato.

#### - WhatsApp:

Nella schermata dell'app troverai una finestra con l'elenco dei tuoi conoscenti e potrai selezionare coloro ai quali vuoi inviare il link della petizione

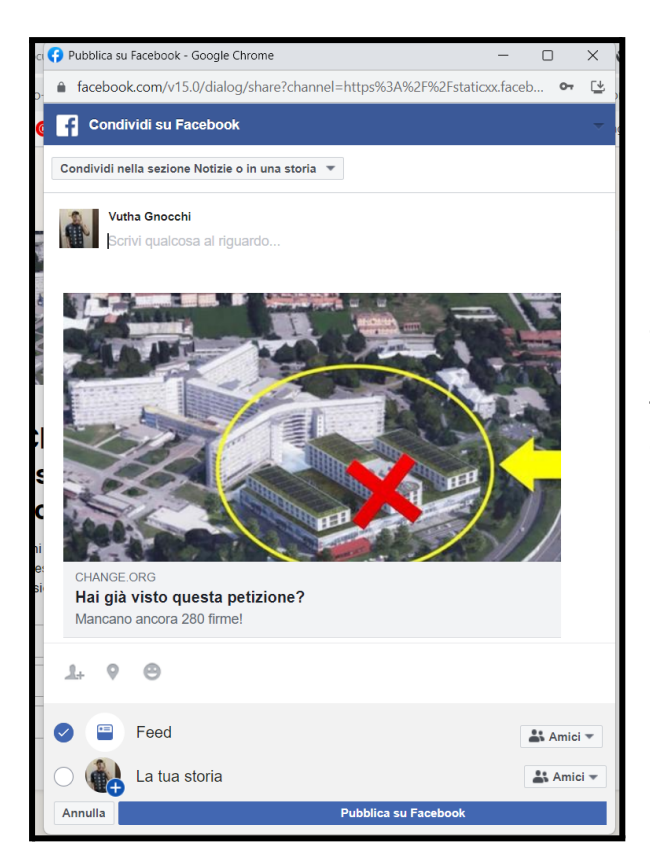

#### - Facebook:

Nella schermata dell'app troverai una finestra come riportata a fianco e potrai condividerla con tutti i tuoi amici. Cliccare su **PUBBLICA SU FACEBOOK** 

## LA CONDIVISIONE DELLA PETIZIONE PUO' ESSERE RIPETUTA USANDO <u>APP DIVERSE, E PIU' VOLTE</u>

PUOI VERIFICARE DI AVER FIRMATO CORRETTAMENTE SE RIPETENDO LA PROCEDURA PER FIRMARE NON TI APPARE LA FINESTRA ILLUSTRATA NEL PUNTO 2) DI QUESTA PROCEDURA

> Se trovi difficoltà nel compilare la procedura non esitare a scriverci: movimentoper.riqualificahdicr@gmail.com

# GRAZIE PER LA PAZIENZA E PER IL SOSTEGNO